Dear Parents and Guardians,

Stay continuously informed of your child's school data including class schedules, course grades, assignments, assessments, state test scores, attendance and behavior. CCPS

## EDIS Family Portal - Quick navigation guide

<u>The House section</u>- This is first section seen upon entering into a child's profile. School data alerts capture both positive areas and concerns for parents, teachers, and school administrators should. The child's schedule for the day is also listed here.

Academics- GPA, Schedule, Course Grades, Assignments, Test Scores, and more are stored within this section.

Note- When retrieving progress monitoring information-

- ◆ I-Ready results (Grades K- 8 English Language Arts and Math) are located in **Test Scores**.
- USA TEST PREP results (Grades 7- 12 Civics, Algebra I, Geometry, Grades 3-5 and 8 Science, Biology, US History, & Grade 9 and 10 English) are located in **Test Scores**.
- Results from District Assessments that all students at specific grade levels take, such as Writing, are located in Custom Assessments.

<u>Attendance</u>- A child's school attendance often is a predictor of academic success. This section shows attendance totals from previous school years as well as a more detailed view of the current school year.

**Note-** Hover overs are built-in to show more detail of why a child was missing educational time in the current year section. A child can be present for the day, however segments of time, such as a school activity, are reflected.

**<u>Behavior</u>**- A child's behavior incidents may hinder a student from learning. This section shows behavior totals from previous school years as well as a more detailed view of the current school year.

**Note-** More details of the disciplinary reasons and actions may be reviewed in the current year section only.